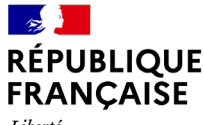

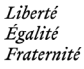

# Tutoriel

Ces modules numériques proposent aux enseignants, aux psychologues de l'Éducation nationale et aux personnels de direction la possibilité de réaliser des progressions pédagogiques qui associent un ensemble de ressources et d'événements organisés dans ou hors de l'établissement. Ces modules sont personnalisables pour une classe, un niveau, un bassin... et permettent d'afficher le volet orientation du projet d'établissement. Les ressources proposées sont des "incontournables" pour chacun des niveaux mais les professionnels pourront ajouter leurs propres ressources ou puiser dans les catalogues de ressources de l'Onisep et ainsi construire une progression répondant aux besoins des élèves.

**\*** onisep

FILM ANNUEL DE

**À L'ORIENTATION** 

L'ACCOMPAGNEMENT

#### ACCÈS À L'APPLICATION VIA UN NAVIGATEUR INTERNET : https://filmsannuels.onisep.fr

## **1. PRÉSENTATION DE LA PAGE D'ACCUEIL**

PROGRAMME

AVENIR

La page d'accueil propose des modèles de films annuels classés par niveau. Pour en sélectionner un, cliquez sur la vignette correspondante.

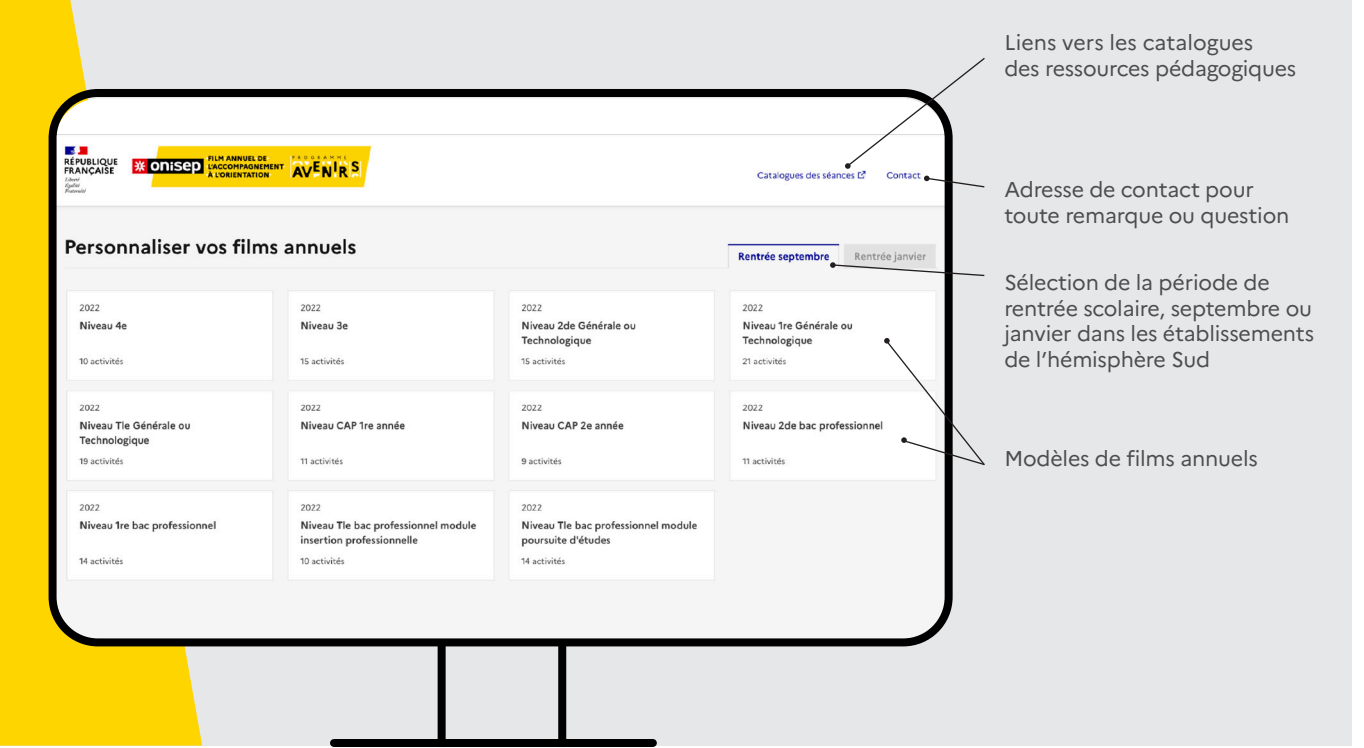

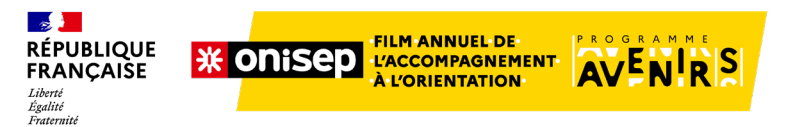

## 2. CHOIX ET PERSONNALISATION D'UN FILM

Dès l'ouverture d'un film annuel, un lien est généré. Celui-ci permettra de revenir sur le film personnalisé, de poursuivre la modification et de le partager avec d'autres utilisateurs.

Il est indispensable de conserver ce lien. Pensez à l'enregistrer.

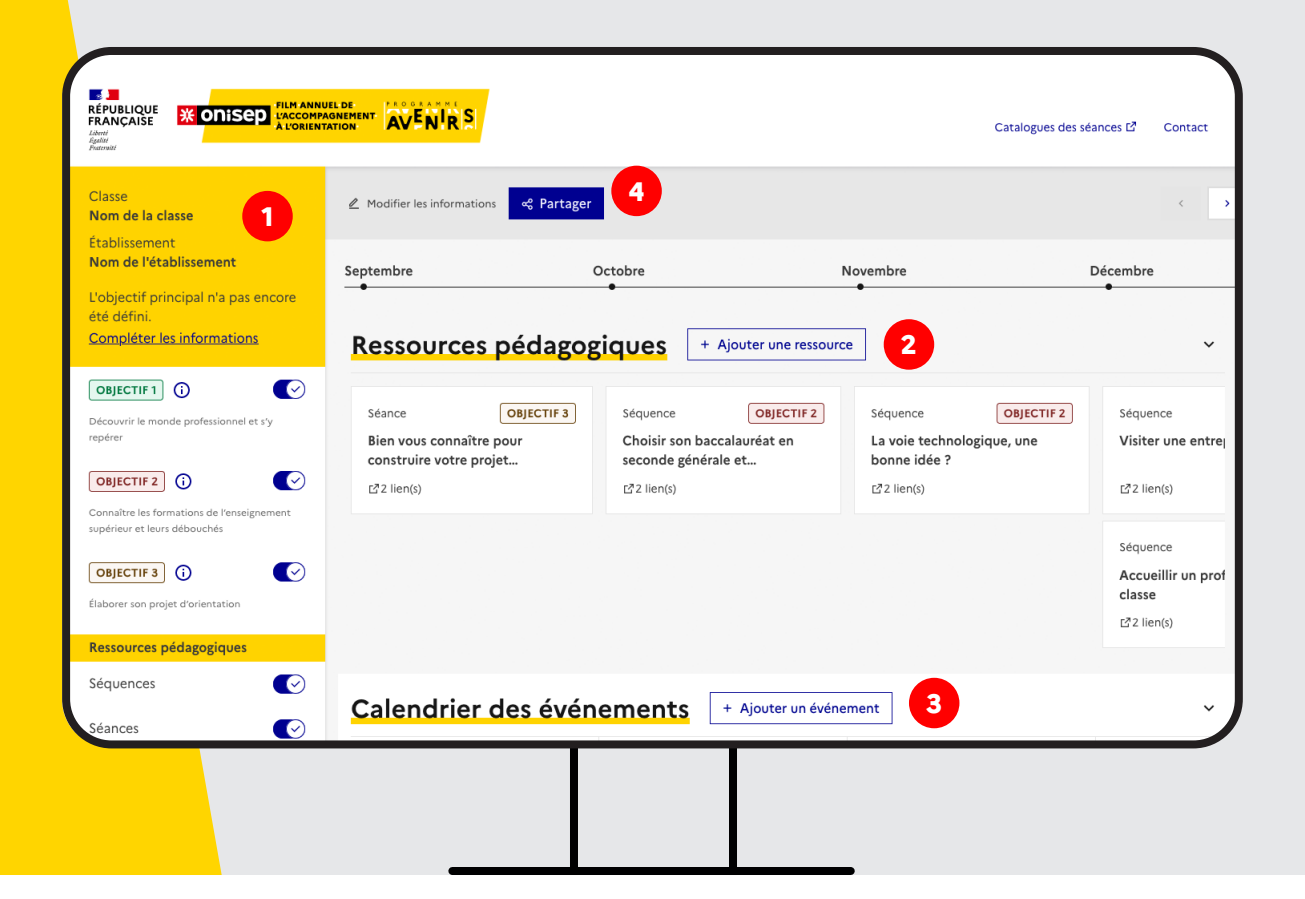

### EXEMPLE DE FILM ANNUEL

#### La colonne de gauche contient :

les informations liées à l'établissement et à la classe, modifiables à tout moment
une zone dédiée aux objectifs du volet orientation du projet d'établissement
le rappel des objectifs prioritaires des vadémécum de la DGESCO
les boutons de filtre

# Les ressources pédagogiques.

Chaque tuile représente une séance ou une séquence programmée en classe. En cliquant sur la ressource, il est possible d'en voir le détail, de la modifier ou de la retirer. Il est également possible d'ajouter une nouvelle séance ou séquence de votre choix, avec un lien vers FOLIOS, ETINCEL, ou vers vos espaces de partage.

## Le calendrier des évènements.

Chaque tuile représente un événement, national ou régional. Il est possible de modifier ou de supprimer tout événement présent ou d'en ajouter de nouveaux.

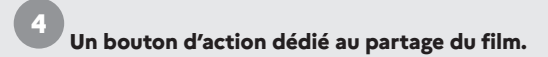

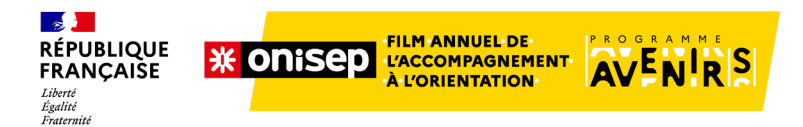

# 3. MODIFIER VOTRE FILM ANNUEL : MODIFICATION OU AJOUT D'UNE RESSOURCE OU D'UN ÉVÉNEMENT

|                      |                                                                                                    | Séquence OBJECTIF 2                                                                                               | Fermer ×                                                                                                    |
|----------------------|----------------------------------------------------------------------------------------------------|----------------------------------------------------------------------------------------------------|----------------------------------------------------------------------------------------------------|
|                      |                                                                                                    | Choisir son baccalauré                                                                                            | at en seconde générale et technologique                                                                                                    |
|                      |                                                                                                    | Les élèves s'informent sur les voies<br>et leurs compétences. Ils découvre<br>métiers possibles en fonction des l | après la 2de. Ils sont amenés à réfléchir sur leurs centres d'intérêt<br>nt les univers de formations de l'enseignement supérieur et les<br>angégnements de spécialité ou de la série de bac choisis.                                                                                                    |
|                      |                                                                                                    | Liens                                                                                                    |                                                                                                    |
| ormations            | Ressources pédagogiques + Ajouter une ressource                                                                                                    | FOLIOS 12                                                                                                    |                                                                                                    |
|                      |                                                                                                    |                                                                                                    | × 6                                                                                                    |
| ofessionnel et s'y   | Séance         OBJECTIF 3         Séquence         OBJECTIF 2         Séquence           Bien vous connaître pour         Choisir son baccalauréat en la voie techn         La voie techn | ol                                                                                                    | 🕲 Masquer 🛛 🖉 Modifier                                                                                                    |
|                      | r <sup>2</sup> 2 lien(s) r <sup>2</sup> 2 lien(s) r <sup>2</sup> 2 lien(s)                                                                                                    | r-                                                                                                    |                                                                                                    |
| ns de l'enseignement |                                                                                                    |                                                                                                    | es champs marqués d'un astérisque sont obligatoires                                                                                                    |
| buchés               |                                                                                                    | T.e.                                                                                                    | re*<br>Zhoisir son baccaliurréat en seconde générale et technologique                                                                                                    |
|                      |                                                                                                    | De<br>De                                                                                                    | scription *<br>war die data * urflehrenf 1 kanteinder, almai gest ins sowie ebljentife<br>7 - 00 - 10 - 10 - 10 - 10 - 10 - 10                                                                                                    |
| rientation           |                                                                                                    | L<br>d<br>c                                                                                                    | s Albres s'informent un les voies après la 2de. Ils sont amenés à réfléchér sur lours contres<br>'infélét et leurs compétences. Ils découvrent les univers de formations de l'enseignement<br>périène et les métices possibles en fonction des enseignements de spécialité ou de la série de bac<br>holis. |
| gogiques             |                                                                                                    | 08                                                                                                    | sjectif de la ressource                                                                                                    |
|                      | Calendrier des événements + Ajouter un événement                                                                                                    |                                                                                                    | () Ascun                                                                                                    |
|                      |                                                                                                    |                                                                                                    | O Découvrir le monde professionnel et s'y repérer Voir le détail ~                                                                                                    |
| <i>i</i> énements    | 법 06/10/2022 NATIONAL 법 08/11/2022                                                                                                    |                                                                                                    | Construir 2     Voir le décal ~     Voir le décal ~                                                                                                    |
| onaux 💽              | rencontres rencontres                                                                                                    | alrect : 5                                                                                                    | C Elaborer son projet d'orientation                                                                                                    |
| onaux 💽              | Z <sup>3</sup> 2 lien(s)<br>L <sup>3</sup> 2 lien(s)                                                                                                    | t k                                                                                                    | ins vers les ressources                                                                                                    |
| -                    | 9                                                                                                    | <u>9</u><br>3                                                                                                    | <u>SUDS 02</u> Supprimer Modifier<br>TINCEL 03 Supprimer Modifier                                                                                                    |
|                      |                                                                                                    | υ                                                                                                    | ien                                                                                                    |
|                      |                                                                                                    | -                                                                                                    | ව<br>ntitulé du lien                                                                                                    |
|                      |                                                                                                    | -                                                                                                    |                                                                                                    |
|                      |                                                                                                    |                                                                                                    | Effacer + Ajouter le lien                                                                                                    |
|                      |                                                                                                    | Ty<br>©                                                                                                    | je de ressource pédagogique *<br>) Séquence ◯ Séance<br>unidé la date *                                                                                                    |
|                      |                                                                                                    |                                                                                                    | 01/10/2022                                                                                                    |
|                      |                                                                                                    |                                                                                                    | Annuler Enregister les modifications                                                                                                    |

#### **56** Cliquez sur la ressource, puis sur le bouton « Modifier ».

Un volet apparaît à la droite de l'écran et donne accès aux contenus.

#### Saisissez vos modifications (tous les champs présents sont modifiables).

*Remarque* : ne pas oublier d'enregistrer les modifications.

# Pour ajouter une nouvelle ressource, cliquez sur le bouton « Ajouter une nouvelle ressource ».

La démarche est la même : saisissez les champs et ajoutez les liens. Un lien est composé d'une URL (adresse) et d'un intitulé. N'oubliez pas de cliquer sur « Ajouter le lien ».

Enregistrez ensuite la ressource. Une nouvelle tuile est ajoutée à la programmation annuelle.

*Remarque : l'application ne permet pas de déposer* de pièces jointes mais uniquement de créer des liens vers des ressources stockées en ligne ou dans des espaces partagés.

#### Les événements se présentent sous forme de tuiles qu'il est possible de modifier, masquer ou ajouter, à l'instar des ressources pédagogiques.

Pour modifier l'événement, cliquez sur la tuile puis sur « modifier ».

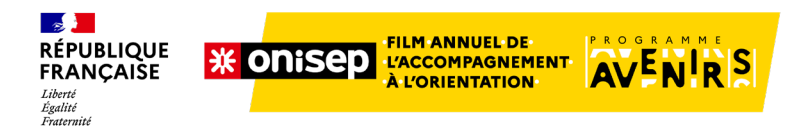

# 4. MASQUER UNE RESSOURCE OU UN ÉVÉNEMENT

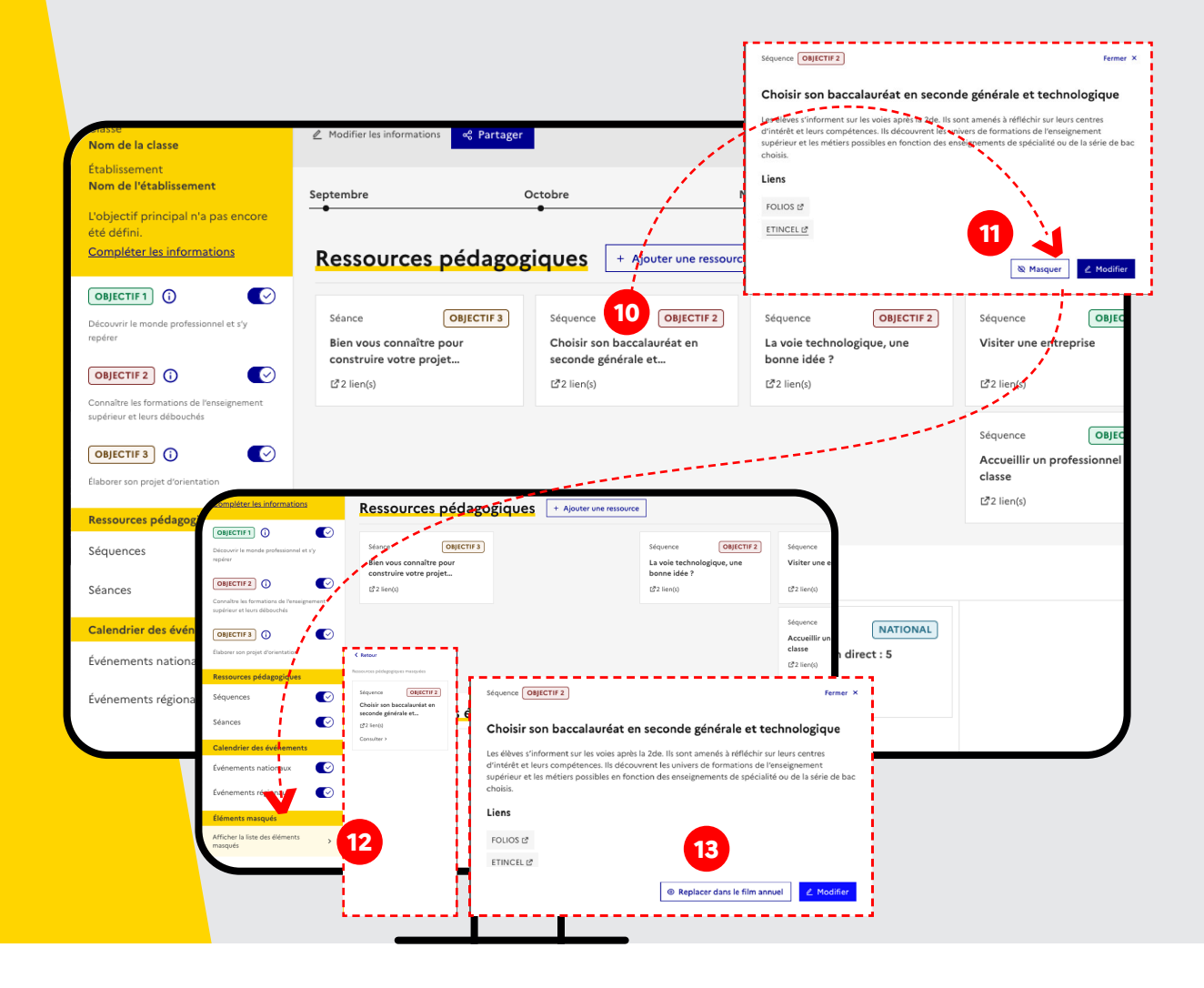

**Cliquez sur la ressource** que vous souhaitez retirer du film.

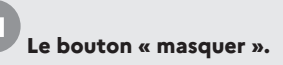

Il permet de retirer la ressource de votre film.

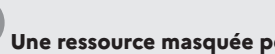

Une ressource masquée peut être restaurée.

Pour cela, cliquez tout en bas de la colonne de gauche sur "affichez la liste des éléments masqués".

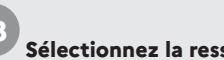

Sélectionnez la ressource

pour afficher les informations puis cliquez sur "Replacer dans le film annuel" (en bas à droite).

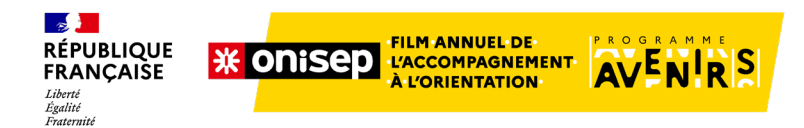

## **5. LES FONCTIONS DE PARTAGE**

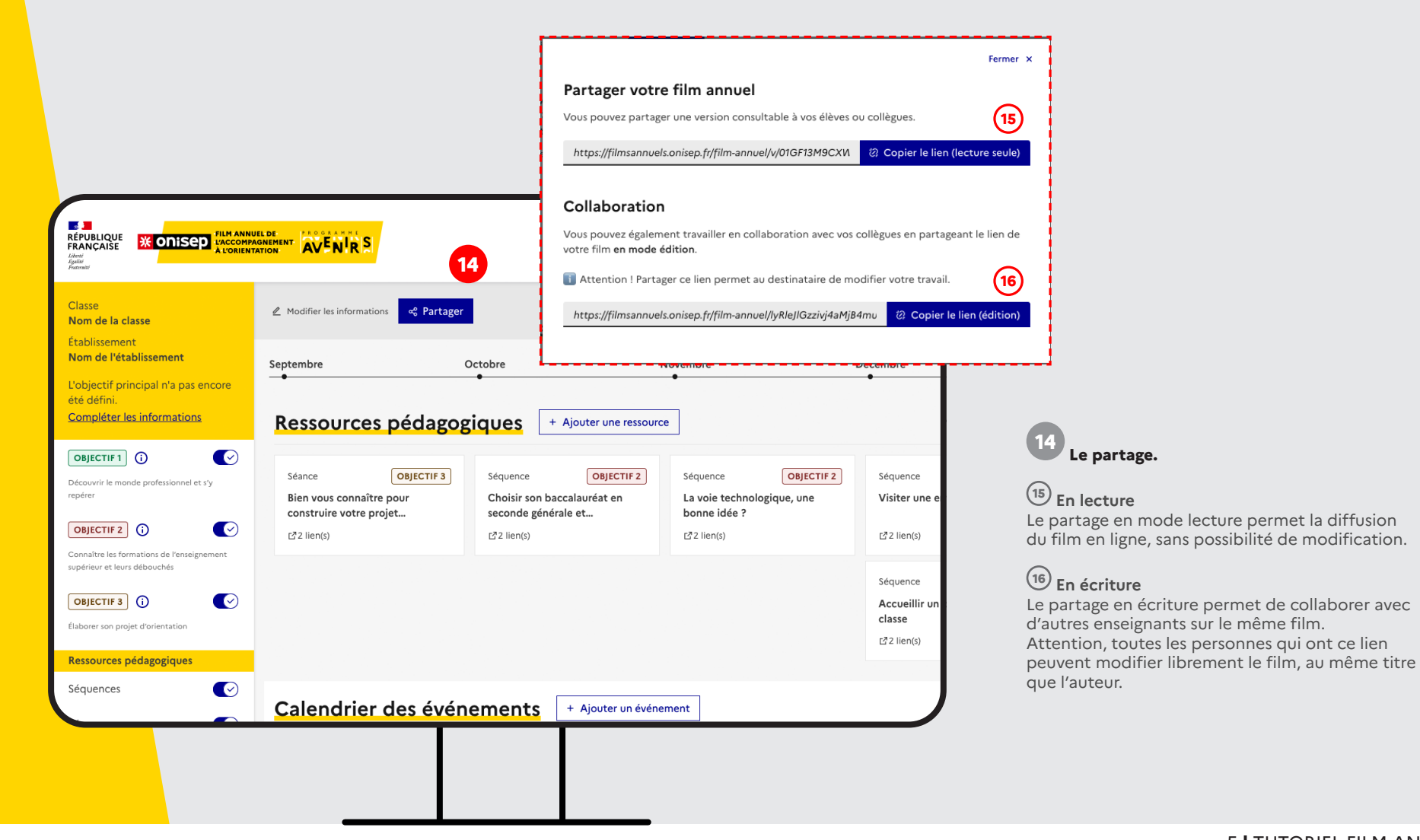